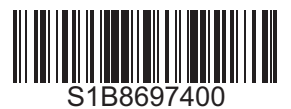

### A A DANGER

#### HAZARD OF ELECTRIC SHOCK, EXPLOSION, OR ARC FLASH

- Read and understand this quick start guide before performing any procedure with this drive.
- The user is responsible for compliance with all international and national electrical code requirements with respect to grounding of all . equipment.
- Many parts of this drive, including the printed circuit boards, operate at the line voltage. DO NOT TOUCH. Use only electrically insulated tools.
- DO NOT touch unshielded components or terminal strip screw connections with voltage present.
- DO NOT short across terminals PA/+ and PC/- or across the DC bus capacitors.
- Before servicing the drive:
  - Disconnect all power, including external control power that may be present.
  - Place a "DO NOT TURN ON" label on all power disconnects.
  - Lock all power disconnects in the open position.
  - WAIT 15 MINUTES to allow the DC bus capacitors to discharge.
  - Measure the voltage of the DC bus between the PA/+ and PC/- terminals to ensure that the voltage is less than 42 Vdc. -
  - If the DC bus capacitors do not discharge completely, contact your local Schneider Electric representative. Do not repair or operate the drive
- Install and close all covers before applying power or starting and stopping the drive.
- Failure to follow these instructions will result in death or serious injury.

Electrical equipment should be installed, operated, serviced, and maintained only by qualified personnel. No responsibility is assumed by Schneider Electric for any consequences arising out of the use of this product.

Information below is designed to use single drive connected to single asynchronous motor with a motor cable length less than 50 meters (164ft). In any other case, consult the drive installation manuals (1760643 or 1760655) and programming manual (1760649) on www.schneider-electric.com.

# Check the delivery of the drive

Remove the drive from the packaging and check that it has not been damaged.

### 🛦 WARNING

#### DAMAGED DRIVE EQUIPMENT

Do not operate or install any drive or drive accessory that appears damaged.

Failure to follow these instructions can result in death, serious injury, or equipment damage.

Check that the drive reference printed on the label matches the delivery note and corresponding purchase order.

Write the drive Model Reference:

### and Serial Number:

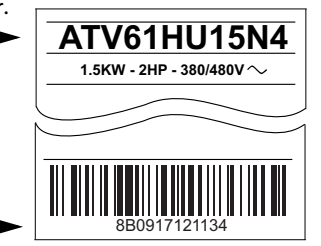

## 2 Check the line voltage compatibility

• Check that the line voltage is compatible with the supply range of the drive. Drive voltage range\_ Line voltage \_\_ Volts Volts

Drive range: ATV00000 M3 = 200/240 V three-phase - ATV00000 N4 = 380 /480 V three-phase ATV00000 Y = 500 /690 V three-phase - ATV00000 S6 = 500 /600 V three-phase

# Mount the drive vertically

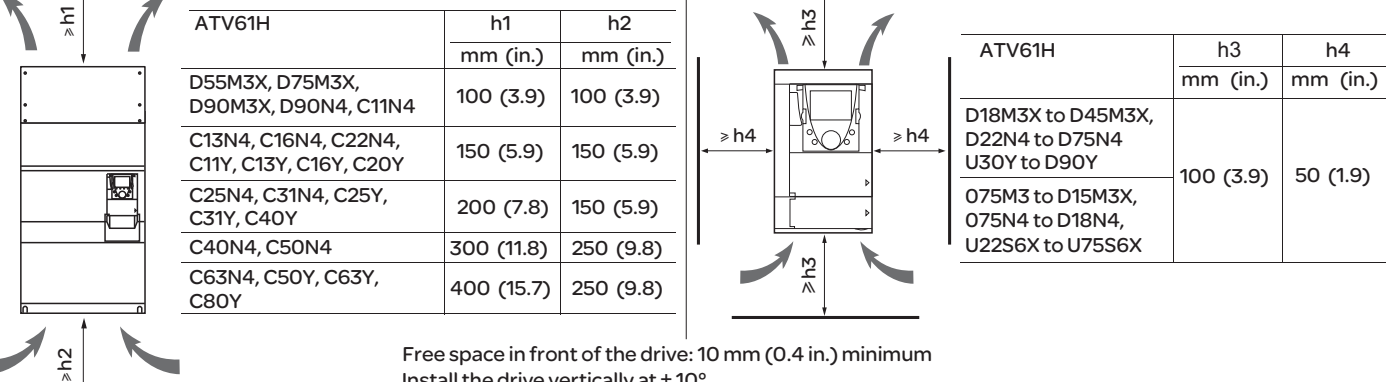

Install the drive vertically at  $\pm 10^{\circ}$ .

For a surrounding air temperature up to 50 °C (122°F), see installation manual (1760643 or 1760655) on www.schneider-electric.com for other thermal conditions.

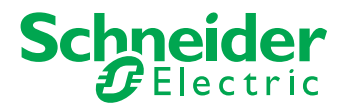

# Onnect the drive: Power

- Wire the drive to the ground.
- Check circuit breaker rating or fuse rating (See SCCR annex S1B86981).
- Check that the motor voltage is compatible with the drive voltage. Motor • voltage \_\_\_ \_\_\_Volts.
- Wire the drive to the motor.

### G Connect the drive: Control by external reference (Fr1 = Al1)

0,6 N.m

5.3 lb.in Wire the drive to the line supply. · Wire the speed reference: 200 -200...690 Vac 31 山山山 or Wire the command: S/12 7L3 Control command 2-wire: SW1 Parameter E C = 2CE Sink LI1: forward LI2: reverse **、** 🙆 ... N.m ATVeeeee lh in See installation manual PA/+ PC/-(1760643 or 1760655) on E M -24 5 www.schneider-electric.com or on the drive nameplate for 5 5 ž tightening torque.

## A A DANGER

#### HAZARD OF FIRE OR ELECTRIC SHOCK

- To avoid overheating or loss of contact, connections must be carried out according to the cable sizes and tightening torques visible on the label stuck on the ATV...
- The use of multi-wire cable without a lug is forbidden for the mains connection.
- · Carry-out a pull out test to check that terminal screws are correctly tighten.

Failure to follow these instructions will result in death or serious injury.

# 6 Apply power to the drive

- Check that Logic Inputs are not active (LI1, LI2, see drawing 5).
- Apply power to the drive.
- At first power up, it's displaying the drive state.

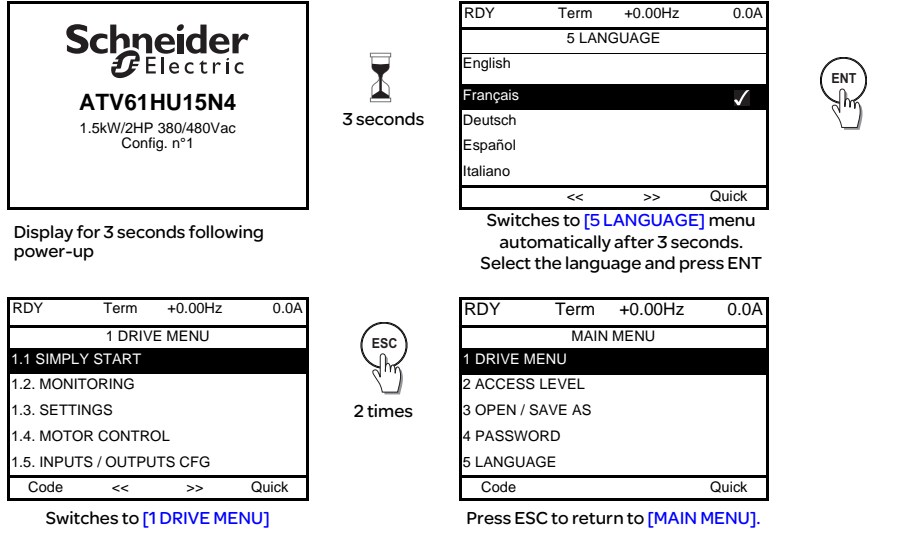

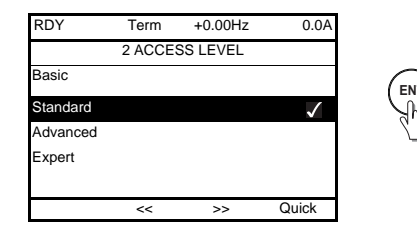

Switches to [2 ACCESS LEVEL] menu

| With integrated display terminal. |  |  |  |  |
|-----------------------------------|--|--|--|--|
| At first power ON                 |  |  |  |  |

## Set motor parameters for asynchronous motor.

• See on the motor Nameplate to set the following parameters .

| Menu                                   | Code  | Description                                                                                | Factory setting       | Customer setting |
|----------------------------------------|-------|--------------------------------------------------------------------------------------------|-----------------------|------------------|
| 5 <i>  1</i> 7 -<br>[1.1 SIMPLY START] | ЬFг   | [Standard mot. freq]:<br>Standard motor frequency (Hz)                                     | [50Hz IEC] <b>5</b> 🛛 |                  |
|                                        | nPr   | [Rated motor power]:<br>Nominal motor power on motor nameplate (KW)                        | drive rating          |                  |
|                                        | U n 5 | [Rated motor volt.]:<br>Nominal motor voltage on motor nameplate (Vac)                     | drive rating          |                  |
|                                        | n E r | [Rated mot. current]:<br>Nominal motor current on motor nameplate (A)                      | drive rating          |                  |
|                                        | Fr 5  | [Rated motor freq.]:<br>Nominal motor frequency on motor nameplate (Hz)                    | 50                    |                  |
|                                        | n 5 P | [Rated motor speed]:<br>Nominal motor speed on motor nameplate (rpm)                       | drive rating          |                  |
|                                        | I E H | [Mot. therm. current]:<br>Motor thermal protection current on the motor's rating plate (A) | drive rating          |                  |

| Menu                                      | Code  | Description                                                                                                    | Factory setting | Customer setting |
|-------------------------------------------|-------|----------------------------------------------------------------------------------------------------|-----------------|------------------|
| <mark>5 ΙΠ -</mark><br>[1.1 SIMPLY START] | t U n | Set [Auto tuning] (tUn) parameter to $\frac{4}{5}$ E 5. Auto-tuning is performed as soon as possible, then the parameter automatically changes to [Done] (dOnE). | n D             |                  |

#### A A DANGER

HAZARD OF ELECTRIC SHOCK OR ARC FLASH

- During auto-tuning, the motor operates at rated current.
- Do not service the motor during auto-tuning.

Failure to follow these instructions will result in death or serious injury.

#### **WARNING**

- DAMAGED DRIVE EQUIPMENT
- Asynchronous motor: It is essential that the following parameters *Un* 5, *Fr* 5, *n Lr*, *n* 5*P* and *n Pr* are correctly configured before starting autotuning.
- Synchronous motor: It is essential that the following parameters n [ r 5, n 5 P 5, P P n 5, P H 5, L d 5 and L 9 5 are correctly configured before starting autotuning.
- When one or more of these parameters have been changed after autotuning has been performed, <u>*YE*</u> s will return to <u>*d*</u> <u>*n*</u> <u>*E*</u> and the procedure will have to be repeated.

Failure to follow these instructions can result in death, serious injury, or equipment damage.

## 8 Set basic parameters

| Menu                                  | Code  | Description                                                | Factory setting | Customer setting |
|---------------------------------------|-------|------------------------------------------------------------|-----------------|------------------|
| <mark>5 ΙΠ -</mark><br>[SIMPLY START] | ACC   | [Acceleration]:<br>Acceleration time (s)                   | 3. D            |                  |
|                                       | d E C | [Deceleration]:<br>Deceleration time (s)                   | 3. D            |                  |
|                                       | L 5 P | [Low speed]:<br>Motor frequency at minimum reference (Hz)  | 0               |                  |
|                                       | H 5 P | [High speed]:<br>Motor frequency at maximum reference (Hz) | 5 0             |                  |

## Start the motor

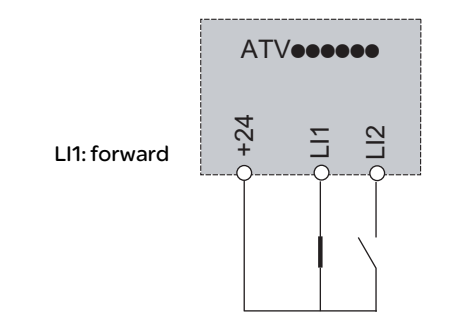

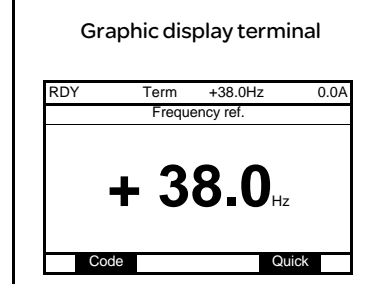

Integrated display terminal

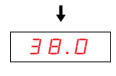

## Menus structure

### Access level

Comparison of the menus that can be accessed on the graphic display terminal/integrated display terminal

| Graphic c                                        | Integrated display<br>terminal | [2. ACCESS LEVEL] (LAC-) |     |          |        |          |
|--------------------------------------------------|--------------------------------|--------------------------|-----|----------|--------|----------|
| [2 ACCESS LEVEL]                                 |                                | LAC-                     |     |          |        |          |
| [3 OPEN/SAVE AS]                                 |                                | -                        |     |          |        |          |
| [4 PASSWORD]                                     |                                | C D d -                  |     |          |        |          |
| [5 LANGUAGE]                                     |                                | -                        | ហ   |          |        |          |
| [1 DRIVE MENU]                                   | [1.1 SIMPLY START]             | 5 IN -                   | Ш   | 0        |        |          |
|                                                  | [1.2 MONITORING]               | 5 U P -                  | 1   | ng       |        |          |
|                                                  | [1.3 SETTINGS]                 | 5EE -                    | sic | etti     |        |          |
|                                                  | [1.11 IDENTIFICATION]          | -                        | Ba  | y se     |        |          |
|                                                  | [1.12 FACTORY SETTINGS]        | F C 5 -                  |     | tor      | 5      |          |
|                                                  | [1.13 USER MENU]               | USr -                    |     | fact     | P      |          |
| A single function can be assigned to each input. |                                |                          |     | 5<br>P   | H      | <u> </u> |
|                                                  | [1.4 MOTOR CONTROL]            | dr[-                     |     | L.       | ed     | ц<br>Ц   |
|                                                  | [1.5 INPUTS / OUTPUTS CFG]     | 1 - 0 -                  |     | ى<br>س   | un one | Ŧ        |
|                                                  | [1.6 COMMAND]                  | CEL-                     |     | , pr     | dva    | ber      |
|                                                  | [1.7 APPLICATION FUNCT.]       | FUn-                     |     | p        | ₹      | ,<br>Щ   |
|                                                  | [1.8 FAULT MANAGEMENT]         | FLE-                     |     | star     |        | _        |
|                                                  | [1.9 COMMUNICATION]            | C O N -                  |     | <u>0</u> |        |          |
|                                                  | [1.10 DIAGNOSTICS]             | -                        |     |          |        |          |
|                                                  | [1.14 PROGRAMMABLE CARD] (1)   | PLC-                     |     |          |        |          |
| [6 MONITORING CONFIG.]                           |                                | -                        |     |          |        |          |
| A single function can be assigned to each input. |                                |                          |     |          |        |          |
| [7 DISPLAY CONFIG.]                              |                                | -                        |     |          | J      |          |
| Several functions can be assigned to each input  |                                |                          |     |          |        |          |
| Expert parameters                                |                                | EPr-                     |     |          |        |          |
| Several functions can be assigned to each input. |                                |                          |     |          |        |          |

(1) can be accessed if the PLC card is present.

### Accessing SIMPLY START and parameters.

A dash appears after menu and submenu codes to differentiate them from parameter codes. Example: [1.1 SIMPLY START] (SIM-), [2/3 wire control] (tcc) parameter.

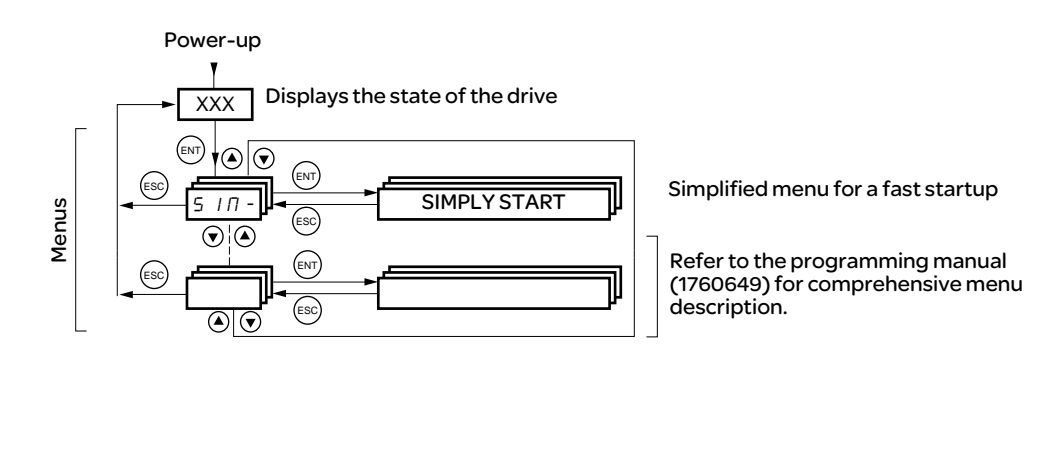

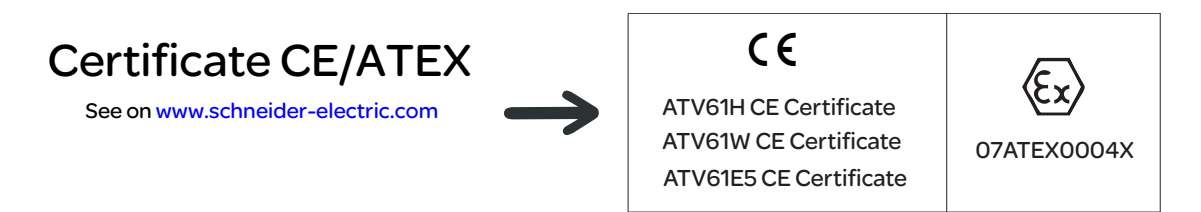